The application allows to send files to the email address of your Device. Sent books will be automatically downloaded to your Device, if the Wi-Fi is turned on.

### How to start using

 Register for the Send-to-PocketBook service, for this purpose do the following:

- Launch application:
  - from the Applications > Send-to-PocketBook section;

• or from Settings > Accounts and Synchronization > Send-to-PocketBook.

**NOTE:** The Wi-Fi connection should be on, otherwise you will be asked to turn it on.

 In the opened wizard enter your contact email address and password.

 The email with the activation link will be sent to the specified address. Follow this link to receive the email address of your Device (for example, <u>username@pbsync.com</u>). **NOTE:** The contact email address is used only for the authorization of the application, and the service address of the Device <u>username@</u> <u>pbsync.com</u> is used for sending books to it, if you want them to be downloaded to your Device.

**3.** After activation update the registration wizard on the Device. After that all applications features will be available for you, and the download folder for received books will be created in the library – *Send to PocketBook*.

### How to get files

#### Automatically:

 Files, sent to the service email address of your Device, will be automatically downloaded to the download folder in the Device Library, when the internet connection is on. Download folder is available after authorization from the locations:

• Applications > Send-to-PocketBook

• Settings > Accounts and synchronizations > Send-to-PocketBook > Go to folder of the context menu of the Download folder

• Library > Send-to-PocketBook.

By default, *Send-to-PocketBook* is the download folder, but you can change it at registration or in the *Settings* > *Accounts and synchronization* > *Send-to-PocketBook* > *Download folder* section.

# Manually:

To update the content of the download folder, in *Settings* choose *Accounts and synchronization > Send-to-PocketBook > Receive files* or in *Library* choose *Receive files* in the context menu of the download folder.

Received files will be also available in the download folder in the Library of the Device.

## The list of trusted senders

Documents can be downloaded on the Device, if they are sent from the address, contained in the 'white list' (a list of the trusted senders).

The address, specified at registration, is contained in the list by default.

If the mail is sent to your Device from the unknown address, you will receive the letter with a proposal to add a sender to the 'white list'. After your confirmation you will receive files from the added address to your Device. Thus, spam won't get on the Device.